## How to change your password in USA Plants

Begin by going to the USA Plants log in screen: <u>https://ukrt.rs.uky.edu/USAPlants/SecurityLogin.aspx</u>

The log in screen should look like the image below.

| 🛈 🔒 https://ukrt.rs. <b>uky.edu</b> /USAPlants/Secu | ırityLogin.aspx                                                                                                    | 🗉 \cdots 💟 🚖                                                                                                    |
|-----------------------------------------------------|----------------------------------------------------------------------------------------------------|----------------------------------------------------------------------------------------------------|
| y 👯 Division of Regulatory 🖨 USAplants              |                                                                                                    |                                                                                                    |
| UKAg LEAR<br>DISC<br>SERV                           | RNING Division<br>OVERY<br>TCE                                                                                                    | of Regulatory Services                                                                                             |
| USAPlants Homepage                                  |                                                                                                    |                                                                                                    |
| Logon / Register                                    | User Name:* Password:* Login Change Password Af Other Options Register Forgot Password Forgot yor Retrieve if Frequently Asked Questions | ter Successful Logon.<br>or access to the University of Kentucky<br>Regulatory Services<br>an Password?<br>: Here! |
|                                                     |                                                                                                    |                                                                                                    |
|                                                     | Home                                                                                                    |                                                                                                    |
|                                                     |                                                                                                    |                                                                                                    |
|                                                     |                                                                                                    |                                                                                                    |

Follow the usual log in process. Add your user name and current password, making sure to check this box before selecting the "login" button. If for any reason your password is unknown, contact our office to reset it. You will be emailed a temporary password that will allow you to log on and update the password.

| <complex-block></complex-block>                                                                                                    | <complex-block></complex-block>                                                                                                    | <complex-block></complex-block>                                                                                                    |                                                |                                                                                                    |                                                  |               |
|----------------------------------------------------------------------------------------------------|----------------------------------------------------------------------------------------------------|----------------------------------------------------------------------------------------------------|------------------------------------------------|----------------------------------------------------------------------------------------------------|--------------------------------------------------|---------------|
| <complex-block>Version of Regulatory (Parket)   Version All     Version     Version                                                                             <td><page-header>Note of edged and in the second data of the second data of the sec</page-header></td><td><complex-block>Withou of Regulations            Discont of Regulations           Discont of Regulations     <td>🛈 🔒 https://ukrt.rs.<b>uky.edu</b>/USAPla</td><td>nts/SecurityLogin.aspx</td><td></td><td>E 🛡 ★</td></complex-block></td></complex-block> | <page-header>Note of edged and in the second data of the second data of the sec</page-header> | <complex-block>Withou of Regulations            Discont of Regulations           Discont of Regulations     <td>🛈 🔒 https://ukrt.rs.<b>uky.edu</b>/USAPla</td><td>nts/SecurityLogin.aspx</td><td></td><td>E 🛡 ★</td></complex-block> | 🛈 🔒 https://ukrt.rs. <b>uky.edu</b> /USAPla    | nts/SecurityLogin.aspx                                                                             |                                                  | E 🛡 ★         |
| Descent biology       Descent of the second of the second of                                                                                                    | Descent brances       Descent of Regulatory Services         USAPlants Homepage       User Name*         Togon / Register       User Name*         User Variation       User Name*         User Variation       User Name*         User Variation       User Name*         User Variation       User Name*         User Variation       User Variation         User Variation       User Variation         User Variation       User Variation         User Variation       User Variation         User Variation       User Variation         User Variation       User Variation                                                                                                    | Descention       Descention         Use businesses       Use businesses         Use businesses       Use businesses         Use businesses       Use businesses         Use businesses       Use businesses         Use businesses       Use businesses         Use businesses       Use businesses         Use businesses       Use businesses         Use businesses       Use businesses         Use businesses       Use businesses         Use businesses       Use businesses         Use businesses       Use businesses         Use businesses       Use businesses                                                                                                    | K Division of Regulatory 🔀 USApla              | its                                                                                                |                                                  |               |
| Forgot Password Forgot your Password? Retrieve it Here! Frequently Asked Questions Home                                                                                                    | Forgot Password<br>Retrieve it Here!<br>Frequently Asked Questions                                                                                                    | Forget Password Forget Yessword? Retrieve it Here!  Frequently Asked Questions  Home                                                                                                    | UKAg<br>USAPlants Homepage<br>Logon / Register | LEARNING<br>DISCOVER Y<br>SER VICE<br>User Name:*<br>Password:*<br>Login Change P<br>Other Options | assword After Successful Logon.                  | y of Kentucky |
| Home                                                                                                    | Home                                                                                                    | Home                                                                                                    |                                                | Forgot Password F<br>R<br>Frequently Asked Questi                                                  | orgot your Password?<br>etrieve it Here!<br>2015 |               |
|                                                                                                    |                                                                                                    |                                                                                                    |                                                | Home                                                                                               |                                                  |               |

Once you login you should find yourself on a page that looks like this:

| ( | 🖰 🔒 https://ukrt.rs. <b>uky</b>                                                    | .edu/USAPlants/Maint/PasswordReset                 | .aspx                                             | 🛡 🕁                                        |
|---|------------------------------------------------------------------------------------|----------------------------------------------------|---------------------------------------------------|--------------------------------------------|
|   | KS Division of Regulatory .                                                        | 🔀 USAplants                                        |                                                   |                                            |
|   | USA                                                                                | Plans                                              |                                                   | икAg                                       |
|   | Home                                                                               | Programs                                           | Reset Password                                    | Logout                                     |
|   | Password<br>Username: June<br>Current Password<br>New Password<br>Confirm Password | Resetu<br>Cavidond<br>d<br>                        |                                                   |                                            |
|   | College of A                                                                       | griculture, Food, and Environment, Division of Reg | gulatory Services. Copyright @ 2014 University of | Kentucky, An Equal Opportunity University. |
|   |                                                                                    |                                                    | Username: junecrawford                            |                                            |

Type in the <u>current password</u>, and your new password. Type the <u>new password</u> again in the "<u>confirm password</u>" box and click save.

| C 🖨 https://ukrt.rs.uky.edu/USAPlants/Maint/PasswordReset.aspx                                                                                            |  |
|----------------------------------------------------------------------------------------------------|--|
| 🐰 Division of Regulatory 🛱 USAplants                                                                                                    |  |
|                                                                                                    |  |
| USAPlans                                                                                                    |  |
| Home Programs A Reset Pass Avord Logout                                                                                                    |  |
| Password Reset                                                                                                    |  |
| Username: JuneCrawford                                                                                                    |  |
| Current Discussed                                                                                                    |  |
|                                                                                                    |  |
| New Password                                                                                                    |  |
|                                                                                                    |  |
| Confirm Password                                                                                                    |  |
| Save Back                                                                                                    |  |
| College of Agriculture, Food, and Environment, Division of Regulatory Services. Copyright @ 2014 University of Kentucky, An Equal Opportunity University. |  |
| Username: junecrawford                                                                                                    |  |
|                                                                                                    |  |
|                                                                                                    |  |
|                                                                                                    |  |
|                                                                                                    |  |
|                                                                                                    |  |
|                                                                                                    |  |

If the new password and the password you type in to confirm do not match, you will get an error box that looks like this:

| Division of Regulatory Division of Regulatory USAplants                                                                                                    | Programs rm Password .     | ▶ Reset Password                               | UKAg                                          |
|----------------------------------------------------------------------------------------------------|----------------------------|------------------------------------------------|-----------------------------------------------|
| Lorent Password<br>New Password Reset<br>Password Reset<br>Password must equal confir<br>Username: JaneCrawford<br>Username: JaneCrawford<br>New Password<br>New Password    | Programs rm Password .     | Reset Password                                 | UKAg                                          |
| Home Password Reset The following validation errors occurred • New Password must equal Confin Username: JuneCrawford Current Password ************************************   | Programs rm Password .     |                                                | Logout                                        |
| Password Reset<br>The following validation errors occurred<br>• New Password must equal Confin<br>Username: JuneCrawford<br>Current Password<br>New Password<br>New Password | rm Password .              |                                                |                                               |
| The following validation errors occurred<br>• New Password must equal Confir<br>Username: JuneCrawford<br>Current Password<br>New Password                                   | rm Password .              |                                                |                                               |
| New Password must equal Confin<br>Username: JuneCrawford<br>Current Password<br>New Password                                                                                 | rm Password .              |                                                |                                               |
| Username: JuneCrawford<br>Current Password<br>                                                                                                    |                            |                                                |                                               |
| Confirm Password Password successfully updated. Save Back                                                                                                    | !                          |                                                |                                               |
| College of Agriculture, Food, and Env                                                                                                    | vironment, Division of Reg | gulatory Services. Copyright @ 2014 University | of Kentucky, An Equal Opportunity University. |
|                                                                                                    |                            | Username: junecrawford                         |                                               |

If you receive the error message, make sure the new password and what you have typed in the confirm password box match and try saving again.

Once the password has been successfully updated you will see a confirmation message.

| https://ukrt.rs.uky.edu/U                                                                                                    | ISAPlants/Maint/PasswordRes            | et.aspx                                             | … 🛛 🏠                                                   |
|----------------------------------------------------------------------------------------------------|----------------------------------------|-----------------------------------------------------|---------------------------------------------------------|
| USAP                                                                                                    | lans                                   |                                                     | икАд                                                    |
| Home                                                                                                    | Programs                               | Reset Password                                      | Logout                                                  |
| Password Res<br>Usemame: JuneCrawfor<br>Current Password<br>New Password<br>Confign_Deserved<br>Password successfully up<br>GaueBack | d<br>d                                 |                                                     |                                                         |
| College of Agricultu                                                                                                    | re, Food, and Environment, Division of | Regulatory Services. Copyright @ 2014 University of | <sup>f</sup> Kentucky, An Equal Opportunity University. |
|                                                                                                    |                                        | Username: junecrawford                              |                                                         |
|                                                                                                    |                                        |                                                     |                                                         |

You can access your account without logging out and signing back in with the new password by choosing "home" from this page

| 🕑 🔒 https://ukrt.rs. <b>uky.edu</b> /US                                                                      | APlants/Maint/PasswordReset. | aspx                                               |                                | … ♥ ☆         |
|----------------------------------------------------------------------------------------------------|------------------------------|----------------------------------------------------|--------------------------------|---------------|
| 👯 Division of Regulatory 🔘 US                                                                                | Aplants                      |                                                    |                                |               |
| USAP                                                                                                    | lanis                        |                                                    | UK                             | Ag            |
| Home <                                                                                                    | Programs                     | Reset Password                                     | Logout                         |               |
| Password Reset                                                                                               | t                            |                                                    |                                |               |
| Username: JuneCrawford                                                                                       |                              |                                                    |                                |               |
| Current Password UNEW Password Confirm Password Password successfully updu Save Back College of Agriculture, | sted.                        | ulatory Services. Copyright © 2014 University of H | Kentucky, An Equal Opportunit; | y University. |
|                                                                                                    |                              | Username: junecrawford                             |                                |               |
|                                                                                                    |                              |                                                    |                                |               |

. This will take you to the home screen for your account. The next time you log into your account you will use the new password.

| ome                     | Programs   |                | ► 6        | ogout       |       |
|-------------------------|------------|----------------|------------|-------------|-------|
|                         |            | Account Ho     | ome        |             |       |
|                         |            | Account Sum    | many       |             |       |
|                         |            |                |            |             |       |
|                         | ٨          | vailable Prop  | grams      |             |       |
| Program Type            | License ID | Status         | Issue Date | Expire Date | Phase |
| Ferblizer Manufacturers | 9996       | Active         | 01/01/1900 |             |       |
| Agent                   | 77         | Active         | 01/01/1900 |             |       |
|                         |            | 2 record(s) fo | und.       |             |       |
|                         |            |                |            |             |       |
|                         |            |                |            |             |       |